## ロードマップ

# SAS<sup>®</sup> Credit Risk Management for Banking

このロードマップでは、SAS Credit Risk Management for Bankingのパッケージに含まれているメ ディア、およびそのメディアを使用してどのようにインストールするかについて簡潔に説明してい ます。

### パッケージについて

SAS Credit Risk Management for Bankingは、最大4つのインストールキットで構成されています。 各インストールキットは、SAS Credit Risk Management for Bankingソリューションの提供する個別の機能に対応していて、それぞれ別のマシンにインストールする必要があります。

- SAS Metadata Server
- SAS Credit Risk Management for Banking Server
- SAS Credit Risk Management for Banking SAS Client
- SAS OLAP Server

## インストール方法

インストールを開始する前に、不要なアプリケーションを終了してください。アンチウイルスソフ トウェアも無効にしてください。

インストールを始める前に、SAS Credit Risk Management for BankingのWebサイトを参照してく ださい。ここには、インストール前および後に行う重要な作業の詳細を説明したドキュメントがあ ります。このWebサイトのURLは次のとおりです。

http://support.sas.com/documentation/onlinedoc/creditrisk/index.html

#### 手順1:SAS Metadata Serverを含むインストールキットによるインストールと設定

- SAS Metadata Serverを含むインストールキットを特定するには、各インストールキットのSAS 9.1.3ラベルに記載されているプロダクト名を調べます。インストールキットを特定したら、SAS Metadata Serverインストールキットに梱包されている「Getting Started」フォルダに含まれている『クイックスタートガイド(QuickStart Guide)』に記述されている手順に従ってください。
- □ 『SAS 9.1.3 Intelligence Platform: Installation Guide』の内容に目を通し、手順を実行して ください。このドキュメントは、「Documentation for Installing and Configuring SAS」CD、 またはインストールセンターから入手できます。表示された最初のページから[プランイ ンストールキット(Planning Installation Edition Kit)]、さらに[インストール (Installation)] Sectionの[インストール--SASインテリジェンスプラットフォーム]か ら『SAS 9.1.3 Intelligence Platform: Installation Guide』を選択します。『Installation Guide』には、SAS Metadata Serverのインストールに必要な、インストール前の手順、イ

ンストールの手順、基本的な構成の手順が記述されています。

#### 手順2: SAS Credit Risk Management for Banking Serverを含んでいるインストー ルキットによるインストールと設定

- 注意: Credit Risk Management for Banking ServerがSAS Metadata Serverのインストールキットに含まれている場合、手順3までスキップしてください。
- SAS Credit Risk Management for Banking Serverを含むインストールキットを特定するには、各インストールキットのSAS 9.1.3ラベルに記述されているプロダクト名を調べます。 インストールキットを特定したら、SAS Credit Risk Management for Banking Serverイン ストールキットに梱包されている「Getting Started」フォルダに含まれている『クイック スタートガイド(QuickStart Guide)』に記述されている手順に従ってください。
- 『SAS 9.1.3 Intelligence Platform: Installation Guide』の内容に目を通し、手順を実行して ください。このドキュメントは、「Documentation for Installing and Configuring SAS」CD、 またはインストールセンターから入手できます。表示された最初のページから[プランイ ンストールキット(Planning Installation Edition Kit)]、さらに[インストール (Installation)] Sectionの[インストール--SASインテリジェンスプラットフォーム]か ら『SAS 9.1.3 Intelligence Platform: Installation Guide』を選択します。『Installation Guide』には、SAS Credit Risk Management for Banking Serverのインストールに必要な、 インストール前の手順、インストールの手順、基本的な構成の手順が記述されています。

#### 手順3:Platform Suite for SASのインストール

オーダーにPlatform Suite for SASを含んでいる場合、「Documentation for Installing and Configuring SAS」CD、またはインストールセンターから、『Platform Suite for SAS インス トールガイド(Installation Guide - Platform Suite for SAS)』を入手してください。このドキュ メントを参照するには、表示された最初のページから[プランインストールキット]、さらに [インストール(Installation)] Sectionの[追加プロダクトのインストール]から『Platform Suite for SAS インストールガイド』を選択します。このドキュメントの手順に従って、SAS Credit Risk Management for Banking Serverをインストールしている同じマシン上で、Platform Scheduling Serverをインストールおよび構成してください。

#### 手順4: SAS Credit Risk Management for Banking SAS Clientを含んでいるインス トールキットによるインストールと設定

- SAS Credit Risk Management for Banking SAS Clientを含むインストールキットを特定するには、各インストールキットのSAS 9.1.3ラベルに記述されているプロダクト名を調べます。インストールキットを特定したら、SAS Credit Risk Management for Banking SAS Clientインストールキットに梱包されている「Getting Started」フォルダに含まれている『クイックスタートガイド(QuickStart Guide)』に記述されている手順に従ってください。
- 『SAS 9.1.3 Intelligence Platform: Installation Guide』の内容に目を通し、手順を実行して ください。このドキュメントは、「Documentation for Installing and Configuring SAS」CD、 またはインストールセンターから入手できます。表示された最初のページから[プランイ ンストールキット(Planning Installation Edition Kit)]、さらに[インストール (Installation)] Sectionの[インストール--SASインテリジェンスプラットフォーム]か

ら『SAS 9.1.3 Intelligence Platform: Installation Guide』を選択します。『Installation Guide』には、SAS Credit Risk Management for Banking SAS Clientのインストールに必要な、インストール前の手順、インストールの手順、基本的な構成の手順が記述されています。

#### 手順5:SAS OLAP Serverを含むインストールキットによるインストールと設定

- **注意**: SAS OLAP ServerがSAS Metadata Serverのインストールキットに含まれている場合、 またはSAS Credit Risk Management for Banking Serverのインストールキットに含まれ ている場合、手順6までスキップしてください。それ以外の場合、以下の手順を実行し ます。
- SAS OLAP Serverを含むインストールキットを特定するには、各インストールキットの SAS 9.1.3ラベルに記述されているプロダクト名を調べます。インストールキットを特定 したら、SAS OLAP Serverインストールキットに梱包されている「Getting Started」フォ ルダに含まれている『クイックスタートガイド(QuickStart Guide)』に記述されている 手順に従ってください。
- □ 『SAS 9.1.3 Intelligence Platform: Installation Guide』の内容に目を通し、手順を実行して ください。このドキュメントは、「Documentation for Installing and Configuring SAS」CD、 またはインストールセンターから入手できます。表示された最初のページから[プランイ ンストールキット(Planning Installation Edition Kit)]、さらに[インストール (Installation)] Sectionの[インストール--SASインテリジェンスプラットフォーム]か ら『SAS 9.1.3 Intelligence Platform: Installation Guide』を選択します。『Installation Guide』には、SAS OLAP Serverのインストールに必要な、インストール前の手順、イン ストールの手順、基本的な構成の手順が記述されています。

## 著作権情報

このマニュアルの正確な書籍情報は、以下のとおりです。

#### Road Map -- SAS<sup>®</sup> Credit Risk Management for Banking

Copyright<sup>®</sup> 2009, SAS Institute Inc., Cary, NC, USA.

本書は、発行元であるSAS Institute, Inc.の事前の書面による承諾なく、この出版物の全部あるいは一部を、 電子データ、印刷、コピー、その他のいかなる形態または方法によって、複製、転送、または検索システ ムに保存することは禁止されています。これらの説明書は著作権により保護されています。 著作権保護を受ける本書の使用の範囲は制限されています。許される使用の範囲とは、使用者のシステム に保存して端末に表示すること、本書が提供された目的である、SAS プログラミングおよびライセンス プログラムのインストール・サポートの責任者が使用するために、必要な部数だけコピーすること、およ び特定のインストール要件を満たすように内容を修正することを指します。本書の全部あるいは一部を印 刷する場合、またはディスプレイ媒体に表示する場合は、SAS Instituteの著作権表示を明記する必要があ ります。上記の条件以外で本書を複製または配布することは一切禁止されています。

#### アメリカ合衆国政府の制約された権限ついての通知

アメリカ合衆国政府による、本ソフトウェアおよび関連するドキュメントの使用、複製、公開は、 「FAR52.227-19 Commercial Computer Software-Restricted Rights」(1987年6月)に定められた制限の 対象となります。

SAS Institute Inc., SAS Campus Drive, Cary, North Carolina 27513.

SAS<sup>®</sup>およびSAS Instituteのプロダクト名またはサービス名は、米国およびその他の国におけるSAS Institute Inc.の登録商標または商標です。

®は米国で登録されていることを示します。

その他、記載されている会社名および製品名は各社の登録商標または商標です

英語版更新日 November 27 2007

## SAS<sup>®</sup> Credit Risk Management for Banking ロードマップ

2007年12月14日 第3版第5刷発行(913E61) 発行元 SAS Institute Japan株式会社 〒106-6111 東京都港区六本木6丁目10番1号 六本木ヒルズ森タワー11階

本書の内容に関する技術的なお問い合わせは下記までお願い致します。

SASテクニカルサポート TEL:03(6434)3680 FAX:03(6434)3681